## VISUAL QUICKSTART GUIDE

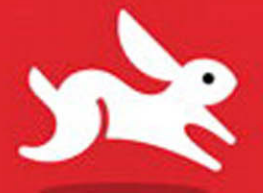

# Windows 8

BARRIE SOSINSKY

TWO WAYS TO LEARN—PRINT & eBOOK!

# Windows 8

BARRIE SOSINSKY

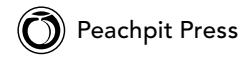

Visual QuickStart Guide

#### Windows 8

Barrie Sosinsky

Peachpit Press 1249 Eighth Street Berkeley, CA 94710 510/524-2178 510/524-2221 (fax)

Find us on the Web at: www.peachpit.com To report errors, please send a note to errata@peachpit.com. Peachpit Press is a division of Pearson Education.

Copyright © 2013 by Barrie Sosinsky

Editor: Clifford Colby Production editor: Robyn G. Thomas Production editor: Danielle Foster Copyeditor: Scout Festa Tech editor: Marcus Perry Indexer: Valerie Haynes Perry Cover design: RHDG / Riezebos Holzbaur Design Group, Peachpit Press Interior design: Peachpit Press Logo design: MINE<sup>™</sup> www.minesf.com

#### Notice of Rights

All rights reserved. No part of this book may be reproduced or transmitted in any form by any means, electronic, mechanical, photocopying, recording, or otherwise, without the prior written permission of the publisher. For information on getting permission for reprints and excerpts, contact permissions@peachpit.com.

#### Notice of Liability

The information in this book is distributed on an "As Is" basis without warranty. While every precaution has been taken in the preparation of the book, neither the authors nor Peachpit shall have any liability to any person or entity with respect to any loss or damage caused or alleged to be caused directly or indirectly by the instructions contained in this book or by the computer software and hardware products described in it.

#### Trademarks

Many of the designations used by manufacturers and sellers to distinguish their products are claimed as trademarks. Where those designations appear in this book, and Peachpit was aware of a trademark claim, the designations appear as requested by the owner of the trademark. All other product names and services identified throughout this book are used in editorial fashion only and for the benefit of such companies with no intention of infringement of the trademark. No such use, or the use of any trade name, is intended to convey endorsement or other affiliation with this book.

ISBN-13: 978-0-321-88895-2 ISBN-10: 0-321-88895-2

987654321

Printed and bound in the United States of America

#### Dedication

To Allie and Joe, the lights of my life

#### Acknowledgments

I would like to thank the many people who contributed to the making of this book. The first is my literary agent and long-time friend, Matt Wagner of Fresh Books (www.fresh-books.com), for keeping me in mind for this project and pitching me to Peachpit. Thanks also to Cliff Colby, who as the acquisition editor, has the ultimate responsibility for delivering a quality product; I appreciate his taking a chance on me and his professionalism all the way through.

The editorial team I worked with was really first class. Robyn Thomas and Scout Festa were the two editors responsible for keeping the content on track and accurate. Countless times they made suggestions that improved the quality of the book. They made sure that the book you are holding is appropriately *Peachpit wacky*, and not *Barrie wacky*, something I'm sure I'll be happy about as this book ages. I also want to thank my friend Marcus Perry for serving as tech editor on this project. Marcus and I share a love of building computers and putting new operating systems through their paces.

As with most projects, there were countless behind-the-scenes people who worked silently to bring this book from concept to reality: Danielle Foster, compositor; Valerie Perry, indexer; and many more. I thank you for doing what you do with the devotion you do it.

As always, I learned a lot while writing this book. Windows 8 will keep Microsoft humming along and relevant in the years to come. With this book to press, I'm looking forward to more long runs, some extra time at the gym, playing with my cats (Stormy, Shadow, Smokey, Scamper, Slate, and Spats), and—oh yes, more sleep!

## Table of Contents

|           | Introduction                                                                                                    | viii                                                         |
|-----------|----------------------------------------------------------------------------------------------------|--------------------------------------------------------------|
| Chapter 1 | Getting Started                                                                                                    | . 1                                                          |
|           | Windows 8 Versions.Features by Version.System Requirements.Installing Windows 8Upgrading to Windows 8.Sleep, Shut Down, and Restart.Getting HelpPutting It All Together. | 4<br>5<br>6<br>9<br>. 13<br>. 16<br>. 18<br>. 20             |
| Chapter 2 | The Start Screen.                                                                                                    | .21                                                          |
|           | The Lock Screen.Sign In.Passwords, Picture Passwords, and PINs.Start ScreenTiles.Tile Groups.Live TilesPutting It All Together.                                          | . 22<br>. 24<br>. 26<br>. 30<br>. 33<br>. 37<br>. 39<br>. 42 |
| Chapter 3 | Touch and Gestures                                                                                                    | .43                                                          |
|           | Touch NavigationCorner HotspotsEdge GesturesTouch KeyboardsTouch MicePutting It All Together                                                                             | . 44<br>. 46<br>. 49<br>. 51<br>. 55<br>. 58                 |
| Chapter 4 | The Classic Interface                                                                                                    | .59                                                          |
|           | Start Me Up.                                                                                                    | . 60<br>. 62<br>. 64<br>. 66<br>. 67                         |

|           | Personalization                                                                                                    | 69<br>73<br>78                                                              |
|-----------|----------------------------------------------------------------------------------------------------|-----------------------------------------------------------------------------|
| Chapter 5 | Settings and Customization         Control Panels         Settings         Settings         Windows Features         Modifying Startup Programs and Services         The Registry         Policies         Putting It All Together | <b>79</b><br>80<br>83<br>86<br>88<br>90<br>92<br>94                         |
| Chapter 6 | Applications.Launching an Application.Program Shortcuts and Compatibility.Installing or Removing a ProgramSwitching AppsThe Run Dialog BoxSnappingClosing a Program.Putting It All Together.                                       | <b>95</b><br>96<br>100<br>102<br>105<br>107<br>108<br>111<br>112            |
| Chapter 7 | Windows 8 Tile-Based Apps         People         Cloud Service Connections         Calendar         Mail and Messaging         Photos         Music         Video         Reader         Maps         Putting It All Together      | . 113<br>115<br>117<br>118<br>122<br>125<br>128<br>128<br>136<br>138<br>140 |
| Chapter 8 | Managing Content         Media Types         The Picker         Libraries         Homegroups         Search         Jump Lists         Sharing Content         Putting It All Together                                             | . 141<br>143<br>145<br>148<br>150<br>153<br>155<br>156<br>160               |

| Chapter 9  | Printers and Devices                                                                                                    | . 161                                                       |
|------------|----------------------------------------------------------------------------------------------------|-------------------------------------------------------------|
|            | Desktop Printer and Device Installation                                                                                                    | . 163<br>. 168<br>. 170<br>. 172<br>. 174<br>. 176<br>. 178 |
| Chapter 10 | Windows 8 Explorer                                                                                                    | . 179                                                       |
|            | The Explorer InterfaceThe File SystemMoving AroundWorking with FilesPropertiesSearchesPutting It All Together                                                                                    | .180<br>.182<br>.184<br>.186<br>.191<br>.193<br>.196        |
| Chapter 11 | Diagnosis and Recovery                                                                                                    | . 197                                                       |
|            | Task ManagerThe Processes TabThe Performance and App History TabsThe Startup, Users, Details, and Services TabsRefresh and ResetWindows Recovery EnvironmentSystem ImagesPutting It All Together | .198<br>.201<br>203<br>205<br>208<br>.211<br>.214<br>.216   |
| Chapter 12 | Disks and Storage Devices                                                                                                    | . 217                                                       |
|            | Simple Volumes                                                                                                    | 218<br>224<br>227<br>231<br>233<br>234<br>236<br>238<br>240 |
| Chapter 13 | Networking                                                                                                    | . 241                                                       |
|            | Network and Sharing Center.       .         Network Connections.       .         Set Up a Connection or Network       .         The Network Folder.       .                                      | 242<br>245<br>247<br>249                                    |

|            | Wireless Connections.Sharing Settings.Bluetooth.Putting It All Together.                                                                                                    | 251<br>254<br>257<br>258                                                                                                    |
|------------|----------------------------------------------------------------------------------------------------|----------------------------------------------------------------------------------------------------|
| Chapter 14 | Internet Explorer 10Tile-based IE10.Working with Content.Working with Tabs.The Address Bar.Tiles and PinningPage ToolsSettings.Desktop IE10.Options and ToolsPutting It All Together. | 259<br>262<br>264<br>267<br>268<br>269<br>271<br>273<br>275<br>278                                                              |
| Chapter 15 | Mobile ComputingWindows Phone 8 FeaturesWindows Mobility CenterData SynchronizationSmart Network SwitchingManaging Power ConsumptionPutting It All Together                           | 279<br>281<br>284<br>285<br>288<br>290<br>294                                                                                   |
| Chapter 16 | Security.Safe Computing .Windows Firewall .Windows Defender .Action Center .BitLocker Drive Encryption .Encrypting File System .Securing Internet Explorer .Putting It All Together . | 295<br>301<br>304<br>306<br>309<br>313<br>316<br>318                                                                            |
| Chapter 17 | Cloud Connections                                                                                                    | <ul> <li>319</li> <li>321</li> <li>326</li> <li>331</li> <li>333</li> <li>337</li> <li>342</li> <li>343</li> <li>343</li> </ul> |

## Introduction

Windows 8 represents the most radical departure from previous versions of Windows since the introduction of Windows 95. Windows 95 made Windows come alive by adding the Internet. Windows 8 pays homage to an increasingly mobile world by adding a new application model and a touch-oriented interface. This might come as a shock to many users of previous Windows versions, but Windows 8 is easy to use, and in many ways it is a more refined version of what has gone before. Gone is the Start menu; enter the Start screen **(A**).

The new Windows 8-style apps have no windowing system, run in a much smaller memory footprint, and save their contents from memory when you are not using them. Thus, your laptop, tablet, and cell phone will have longer battery life, be more stable, and be less susceptible to crashes. And a lot of behind-the-scenes work has gone into making connecting to networks seamless and pervasive. When you think about it, an operating system that can use the same basic code to run on devices as diverse as PCs and cell phones is a considerable achievement. No other vendor offers such an operating system. What this means to you is that your applications will be available on—and will behave nearly identically on—all of your devices. When a device doesn't have a particular feature, the application simply doesn't implement it. For developers, this means that the expensive up-front development costs of a Windows application may be amortized by having their application run across the entire Windows 8 universe.

The Windows 7-style Desktop has not gone away in Windows 8 <sup>(B)</sup>. You can access the Desktop from a tile on the Start screen, and you can move from the Start screen to the Desktop by pressing the <sup>(II)</sup> key. Little of the functionality found in Windows 7's Desktop and its related management applications and control panels has been removed, but Microsoft has duplicated control panel functionality in new, touch-enabled panes called *bars*.

|               |                  |       |                                                          |                       |                        |         |                    | Content                                                                       |                                     |
|---------------|------------------|-------|----------------------------------------------------------|-----------------------|------------------------|---------|--------------------|-------------------------------------------------------------------------------|-------------------------------------|
|               | 1                | Ō     |                                                          | Windows<br>Explorer   | Microsoft<br>Word 2010 | Drapbon | Calculator         | kindle                                                                        | Auto<br>Trader Complete<br>Complete |
| Delter Morile | 34,0~+           | Geres |                                                          | Microsoft -           | Mercualt               | Currel  | Spotty             |                                                                               |                                     |
|               | . (              | )     | <u>ک</u>                                                 | WHIG 2010             | Elect 2015             | Tool .  | 3 (10)40           | [newsy]                                                                       |                                     |
|               | Windown<br>Medaa | mars. | 57°<br>George                                            | Monitorit Investigant |                        |         | Fernete<br>Desizon | Pub Disects Apple's<br>New Service                                            | •                                   |
| •••           | Player<br>D      |       | Hardby Davids<br>Kright <sup>er</sup><br>Venerhen Bander | 200<br><b>P</b>       | <u>R</u>               |         | Connecti           | Tor's Hardware                                                                | NATURESPAC                          |
| A 184         | Summer of        |       | -                                                        |                       |                        |         |                    | See loss Mercary Stees - Gellard As<br>plater Letter Anderson aut For east of | FT ENANCIAL TO                      |
| The J Maps    | 18               | -     | -                                                        | 23                    |                        | 2       | 39                 |                                                                               | The second if                       |
| :-)           | Paris, Fran      | 10    |                                                          |                       |                        |         |                    | Polk: Obama ahead in                                                          | (1) HortBAD                         |
| Westing       |                  |       |                                                          |                       | 0                      | N.      |                    | News an other services                                                        | TP Incar (NAD)                      |
| RUSSELL 2000  |                  |       |                                                          |                       |                        |         |                    | AUSA T                                                                        |                                     |
| ni            | Inter            |       |                                                          | -                     | 1                      |         |                    |                                                                               |                                     |
|               | 1                | -     |                                                          |                       |                        |         |                    | G                                                                             |                                     |
| Vite          | Der IM Derei     |       |                                                          | ø                     |                        |         |                    | COCKTAIL<br>FLOW                                                              |                                     |

A The Start screen features Live Tiles, which launch programs and display relevant information.

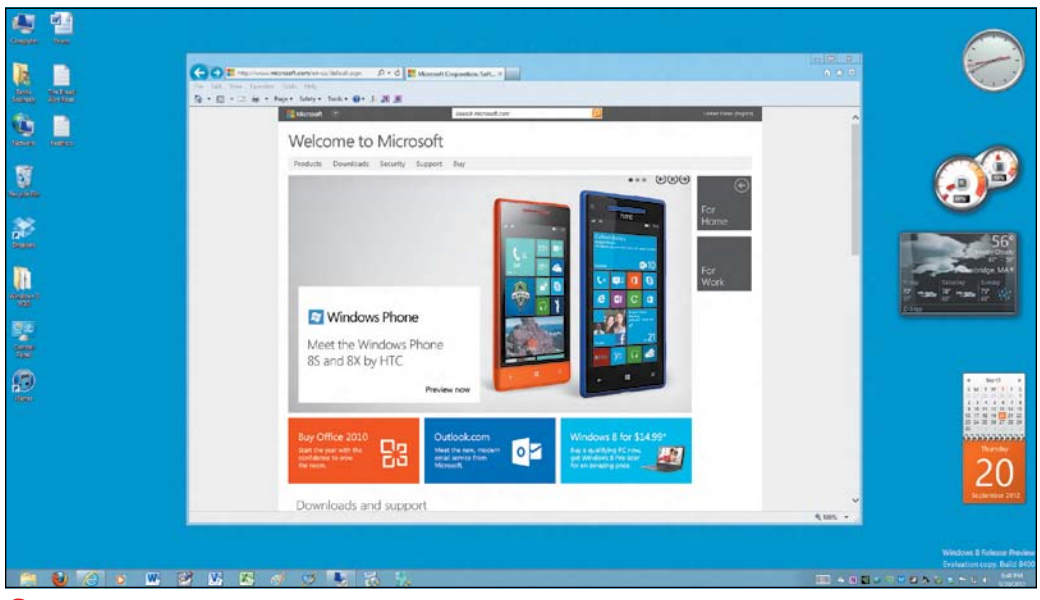

**(**) The Desktop and its windowing environment have been carried over from Windows 7 to Windows 8. Shown are the familiar taskbar, the windowed version of Internet Explorer 10, and gadgets.

is an example of how a touch-oriented interface is implemented. Compare Internet Explorer running in the new, tile-based style C to the same browser on the Desktop 3. Gone are complex menus; they are replaced by buttons, bars, and very simple pop-up menus. This new type of application, which we will refer to in this book as an app, is simple to learn and simple to use. It will take you a little while to learn all the ins and outs of these apps, but hopefully this book will help you get up and running quickly.

In the new, touch-oriented interface, corners and edges have actions associated with them. Swipe in from the right and you see the Charms bar <sup>1</sup>, another of Windows 8's most notable new features. If you select the Settings charm and then click the *Change PC settings* link, you display the touch-oriented version of the Control Panel. This gives you some idea of how these new features are implemented. But if you don't have a phone, tablet, or touch screen and want to work with Windows 8 on a PC, don't worry. Everything you can do with touch gestures, you can do with a mouse and keyboard. This book will show you how.

### Is This Book for You?

This book assumes no prior knowledge of the Windows operating system. Perhaps this is your first Windows book—if so, you will learn enough about Windows 8 to perform the most important operations that users must perform in their daily work.

As a Visual QuickStart Guide, this book is meant to help you learn about a feature quickly and perform the task you need with minimum effort. This book doesn't tell you everything there is to know about a topic and doesn't delve much into theory, but it does tell you a lot.

#### What's in a Name?

These new apps and the tile-based Start screen interface were developed under the code name "Metro." Unfortunately, just as Windows 8 was coming to market Microsoft learned that the name Metro is the trademarked property of Metro AG, a giant wholesale/retail chain with properties across Europe and Asia. To avoid a costly lawsuit, Microsoft dropped the name Metro from its product literature and website.

The *Windows 8 styled* name for the Start screen interface itself is still unclear. For the sake of simplicity and clarity, this book calls the new Windows 8 Start screen interface *the tiled-based interface* and the new style of apps *tile-based apps*.

The older desktop interface that Windows 7 users are accustomed to is referred to as the Desktop, and the applications built to run in a windowed environment—such as Quicken, Adobe Photoshop, and the Microsoft Office suite—are referred to as legacy applications or Desktop applications.

It's not pretty folks—but I'm sure you will find that Windows 8 is pretty.

Indeed, the Desktop cannot go away any time soon because billions of dollars of applications run in that environment. But over time, many of these applications will be rebuilt as smaller, more modular apps.

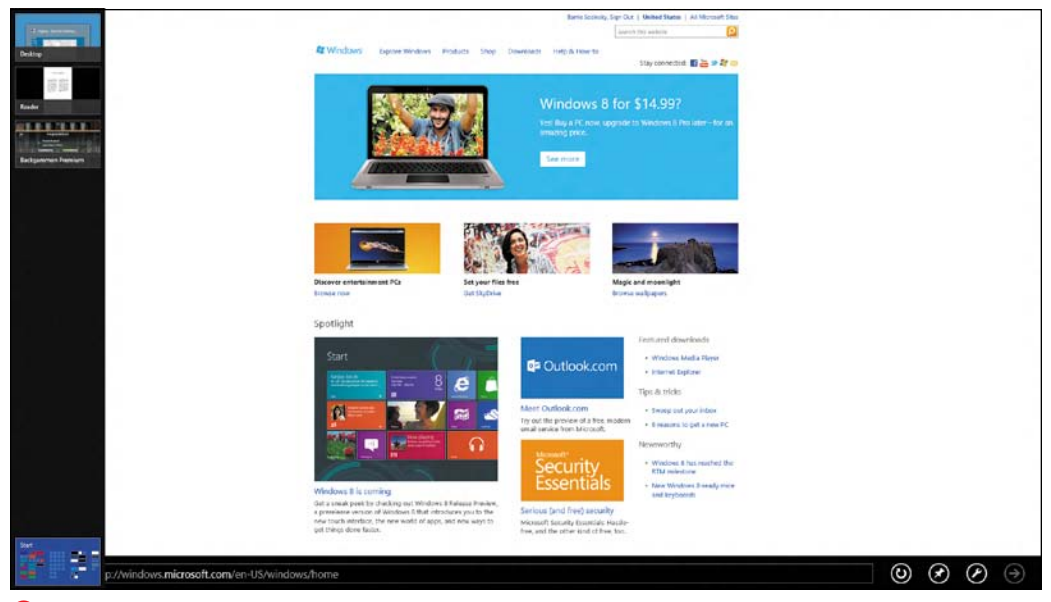

**(** The tile-based Internet Explorer app consumes the entire screen. A bar on the left shows open apps, but this sliding feature isn't usually shown.

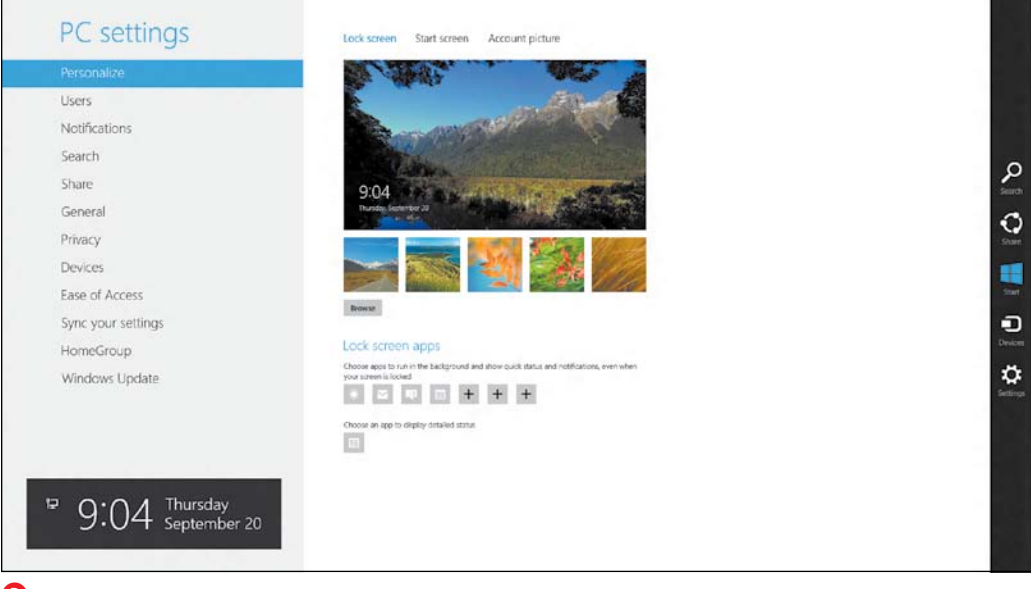

D The Charms bar (on the right) and the PC settings screen

It would be nice if you had the time to read this book sequentially from cover to cover, but it isn't essential. Some chapters build on earlier chapters, but most chapters and many of the topics are self-contained. You can jump into this book wherever you need to.

## What This Book Will Teach You

There are 17 chapters in this book, each on a separate topic. Here's a short summary of what you will find in each chapter:

- Chapter 1, "Getting Started," tells you about the different versions of Windows 8, the features they contain, and how to install and upgrade the operating system.
- Chapter 2, "The Start Screen," introduces you to the Start screen, Live Tiles, the Charms bar, the Apps bar, and the other touch-based interface features you need to know to work with the new apps.
- Chapter 3, "Touch and Gestures," tells you how to navigate using touch and, when touch isn't available, with a mouse and keyboard.
- Chapter 4, "The Classic Interface," is an introduction to the Desktop interface. You will learn about personalizing the screen, using the taskbar, and how windowed applications work.
- Chapter 5, "Settings and Customization," explains how to use control panels and settings to manage your computing environment. This chapter also describes the powerful new search function and the options available to you from the Charms bar.

- Chapter 6, "Applications," describes how to open applications, switch between applications, and organize and modify apps in both Windows 8 interfaces.
- Chapter 7, "Windows 8 Tile-Based Apps," describes the new apps that ship with Windows 8. These apps are cloud-connected to web services and include all manner of people, places, and things. You'll find a calendar, an address book, media content organizers, and many more apps that have many unique features.
- Chapter 8, "Managing Content," contains an introduction to how data is stored and accessed on your computer. You'll learn here about file types, the Clipboard, drag and drop, libraries, media lists, and many other topics.
- Chapter 9, "Printers and Devices," describes the different devices that you can connect to a Windows 8 system, and how to configure them so that they work properly. The tile-based interface has a simplified print routine that is described in this chapter.
- Chapter 10, "Windows Explorer," tells you about the main tool that you use to manage files in the file system.
   Windows Explorer has long been a mainstay in Windows, and Windows 8 makes it more powerful and adds a ribbon interface and some interesting new tools to it.
- Chapter 11, "Diagnosis and Recovery," describes how to solve problems and learn more about how your system is working. This chapter contains information about troubleshooting Windows 8 with new Refresh and Restart commands, how to use the new, much more powerful Task Manager, and much more.

- Chapter 12, "Disks and Storage Devices," tells you about the different types of disks and storage types you can use with Windows 8 and how to prepare them for use. You will learn about disks, volumes, partitions, and more. New features such as Storage Spaces are described in this chapter.
- Chapter 13, "Networking," describes how to connect to networks of all types. Windows 8 relies very heavily on an Internet connection, and a lot of work has gone into making connectivity easier, faster, and more reliable. This is plumbing, but it's an essential topic. You'll learn about what's new in networking in this chapter.
- Chapter 14, "Internet Explorer 10," describes Microsoft's new web browser. IE10 is one application, but it comes in two forms: one on the Desktop (windowed), and the second in the tile-based interface (where it is full screen). There are many new features in IE10 that enhance security, make browsing easier, and provide faster and smoother performance.
- Chapter 15, "Mobile Computing," describes the features in Windows 8 that support tablets and cell phones. Windows Phone 8 is a significant phone operating system. Some Windows 8 tablets are full-fledged Windows 8 computers, while others—running Windows RT—use only the new, tile-based apps.
- Chapter 16, "Security," is an important chapter because with an Internet-connected device you are always vulnerable. This chapter describes the basic rules you need to follow to be secure, presents Windows 8's built-in security tools, and explains how you should use them. Read this chapter and you will find out what you can do to avoid intrusions.

Chapter 17, "Cloud Connections," rounds out this book by describing how Windows 8 leverages a wide variety of Microsoft services on the Internet to add great power to your Windows 8 device. Through the cloud, you can back up your data and settings and synchronize them across many devices. You'll want to know more about these services, because they make Windows 8 much more powerful and fun to work with. This chapter also presents the new Windows Store, which is where you will get your new-styled apps.

## What's Not in This Book

Windows 8 is a consumer-based operating system in which you start up in the Start screen and the new tile-based interface. That's fine for devices built for Windows 8, but it presents an issue for Windows 8's adoption into the corporate world. Windows 8 contains all of the corporate features found in Windows 7; that is, you can join a domain, have domain security, and use group policies. This book does not address Windows 8 in a business context. There's little discussion of how Windows 8 will be used in a corporate setting. The rationale for this omission is that Windows 8 is built for a world based on BYOD, or Bring Your Own Device, and the corporate world is not there yet.

You also won't find a lot of computer theory in this book. We don't tell you about how the Windows 8 operating system runs on hardware and operating system modules, how CPUs operate, or how software instructions are processed through threading.

Virtual machine technology is an advanced topic and is not included in this book, but it

is an important new feature in Windows 8 that many advanced users will find useful.

It would really take two books to explain how to use Windows 8 as well as how Windows 8 works (its internals).

There are other worthy topics that didn't make it into this edition of the book. Some of them aren't yet fully developed in Windows 8; this is a new operating system, after all. Other topics, such as gaming, Xbox integration, and in-depth descriptions of individual apps, were dropped to keep the book length reasonable. Applications that are central to Windows 8, such as Internet Explorer and Windows Explorer, are included.

## **How This Book Works**

Each chapter is organized around a topic, and each section is generally organized around a task or related set of tasks. In a section, you get a short introduction to the topic, followed by step-by-step instructions on how to perform the tasks. This book tries to cherry-pick the most important task, and when there is a large set of related tasks, the task that is either most important or most representative of the set is included.

You'll find that the instructions come with graphic icons, screens, and operations that are keyed with circled letters, such as (a), (b), (c), and so on. These figures allow you to stay oriented as you perform these operations, which will allow you to be more successful and accurate.

This version of Windows contains two different interfaces, so as a general rule there is always more than one way to perform an action. Whenever possible, this book tells you how to do things in multiple ways. It's our belief that the more ways you learn how to perform an action, the greater the chances are that you will remember one of them and get your task done successfully.

Finally, each section ends with a tip that will expand your knowledge of the topic. We hope you will find these tips useful and that your curiosity will lead you to use them to learn more about Windows 8.

## Conventions Used in This Book

In this book we make it a point to describe a feature not only by its name but by its type as well. For example, a control panel called Devices and Printers is referred to as the Devices and Printers control panel. For menus and commands, we will tell you to, for example, "select the Exit command from the File menu."

This isn't a programming book, so there isn't a lot of code, but when it does appear, it's in **a unique font**. When you have to enter text into a field or dialog box, you will see it displayed in **bold**. The names of links appear in *italics*.

Acronyms and initialisms—such as PnP, which stands for Plug and Play—are defined when they first appear. Most terms are in the index, if you need to look them up.

One more thing—if you purchased this book, you are entitled to download its electronic version. Peachpit has also recorded to video many of the common operations described in this book for you to use as you need them. People learn in many different ways. A book is one way, but demonstrations in the form of videos are also a powerful way to learn. So please make use of these resources.

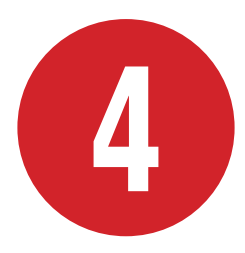

## The Classic Interface

For most users, Windows is defined by the Desktop, the Start menu, and the windowing system (I always look at a window to see what operating system a device is running). In the tile-based interface, there's no Start menu and there are no windows.

The Start menu, which was introduced in Windows 95 to the strains of the Rolling Stones' "Start Me Up," is gone. But pretty much everything else you've grown accustomed to about the Desktop is still there, with a few improvements. It's a good thing too, because the tens of thousands of applications that depend on the Microsoft windowing system—such as Microsoft Office, Adobe Acrobat, and Intuit Quicken still require the Desktop to run correctly.

If you long for the days of yesteryear and want to live on the Desktop, this chapter tells you how. For this chapter at least, bid the tile-based interface adieu, don your Mouseketeer hat, and whip out your clicky keyboard.

### **In This Chapter**

| Start Me Up             | 60 |
|-------------------------|----|
| Desktop Elements        | 62 |
| The Taskbar             | 64 |
| Notifications           | 66 |
| Desktop Operations      | 67 |
| Personalization         | 69 |
| Windowing               | 73 |
| Putting It All Together | 78 |
|                         |    |

## Start Me Up

The tile-based interface starts by default when you install Windows 8. This is by design, because the tile-based interface works best on mobile devices, and the world of computing looks increasingly mobile. But the Desktop, which is the classic Windows interface, is only a click or two away.

#### To launch the Desktop:

If there are open windows, press
 +D (for Desktop) to close the windows and show only the Desktop. Press
 +D a second time to see the Desktop with all open windows restored.

Press 🕕 to toggle between the Start screen interface and the Desktop.

- On the Start screen, tap or click the Desktop tile ().
- On the Start screen, tap or click a tile for a legacy application or web page; that item opens on the Desktop.
- On the Start screen, tap or click the lower-left corner of the screen to toggle between the tile-based interface and the Desktop.
- On the Start screen, tap or click the upper-left corner of the display, and cycle through the icons until you can tap or click the Desktop icon.

You might think that the Desktop is an application, because it launches from a tile in the tile-based interface, but it is not. The Desktop is a shell—specifically, a graphical user interface (GUI). In that regard, it is the same thing that the tile-based interface is.

When you install Windows 8, the Desktop tile is placed in another group lower down the screen than is shown in (2). In (2), the tile has been moved to the upper-left position, which leads me to one of my favorite tips: To move a tile, tap and hold it, and then drag it to a new position; or with the mouse, just drag it.

**IIP** Press Enter in the tile-based interface to open the upper-left tile **(A)**.

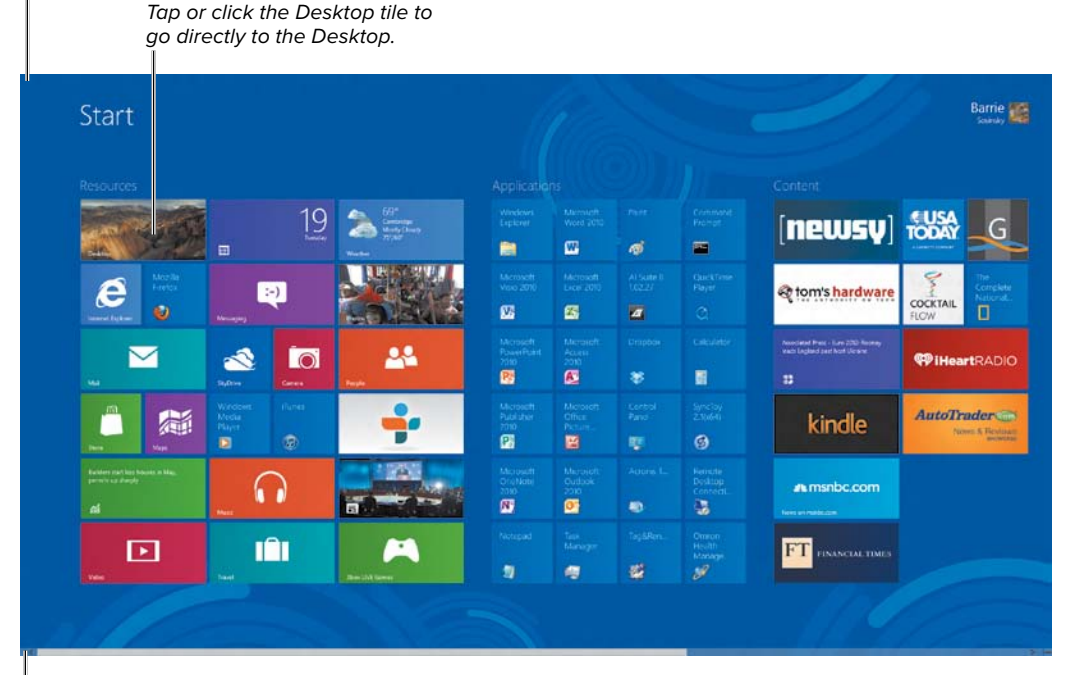

Tap or click here to toggle through open apps to reach the Desktop.

Tap or click here to toggle between the Desktop and tile-based interfaces.

🚯 Places in the tile-based interface that take you to the Desktop

## **Desktop Elements**

The Desktop contains many of the common elements that you've grown to know and love: a taskbar, viewable toolbars, icons, and so on (A). Let's take a look at what these features do.

- Icons represent objects in the file system; you will generally put special folders or program icons on the Desktop.
- Desktop wallpaper is a graphic—for show, of course.
- Gadgets are little tools or utilities that you add to the Desktop for additional functionality.
- The Desktop switch is a button in the lower-right corner that switches from the tile-based interface to the Desktop. (You see the button only when your mouse button is down.)
- The Notification area shows icons of various utilities (usually system utilities); it was once called the Status tray.
- Toolbars contain related commands or objects that you can place on the taskbar.
- The taskbar is a container for toolbars and the Notifications area.

IP In (1), you see that the taskbar can be minimized into a hierarchical menu display. This mode mimics a lot of what the Start menu did.

Most desktop elements are turned on using the context menu that appears when you either right-click or tap and hold an object.

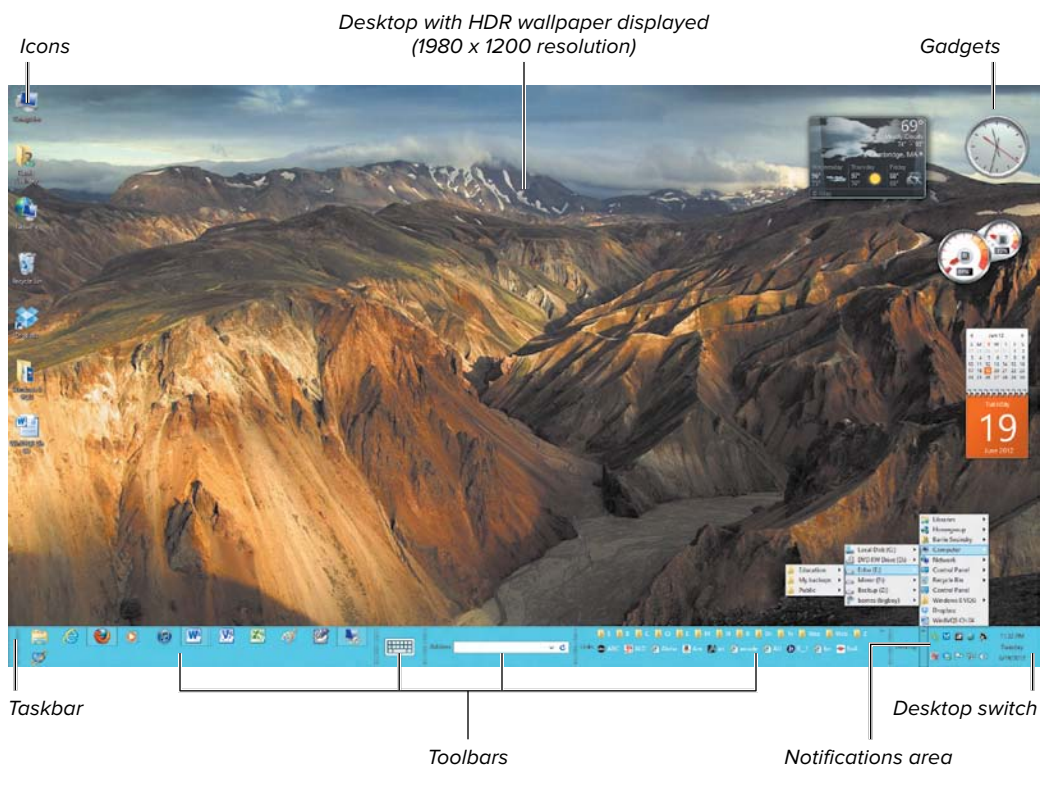

\Lambda The Desktop

#### **The Desktop Management Menu**

Although the Start menu is gone (sigh), Windows 8 does come with the Desktop Management menu **B**.

To open the Desktop Management menu:

Right-click the lower-right corner of the Desktop. 

The top section of this menu is a list of a few important control panels you will want to open frequently: Programs and Features, Power Options, and Systemsas well as Control Panel itself, which lists the control panels by type.

Other choices open dialog boxes based on an extensible framework called the Microsoft Management

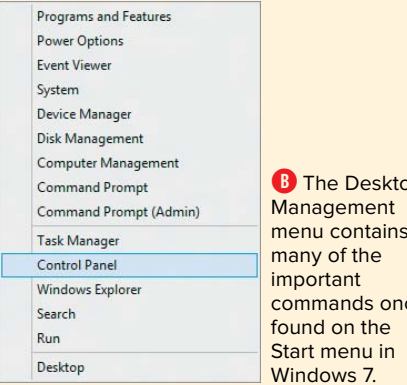

B The Desktop menu contains commands once

Console (MMC), including Device Manager, Disk Management, and Computer Management. Toss in a few important commands like Run (+R), Search (+F), and Windows Explorer (++E), and you have what is essentially a stripped-down Start menu.

## The Taskbar

The taskbar offers many shortcuts that can greatly speed up your work. Let's start by exploring the taskbar's context menu, because you can use that to open the various toolbars and options.

#### To view toolbars:

- Right-click, or tap and hold, the taskbar to view the Taskbar menu (A).
- **2.** Select from the Toolbars submenu to display one or all of the toolbars.

#### To change the height of the taskbar:

- Deselect the Lock The Taskbar command (A) to disable it (remove its check mark).
- **2.** Drag the top edge of the taskbar up or down as desired.

Notice that with the taskbar unlocked, each toolbar has a resize edge that you can drag. When you lock the taskbar, toolbars are frozen in position. (1) in the "Desktop Elements" section shows the toolbars with the taskbar unlocked.

## To pin a program icon, folder, or other object to the taskbar:

- Tap and hold, or right-click, the tile for the object in the tile-based interface, and then tap or click the Pin To Taskbar button in the bottom bar <sup>1</sup>/<sub>3</sub>.
- You can also drag an object from the Desktop—a program, a folder, a drive, and so on—onto the taskbar to anchor it there.

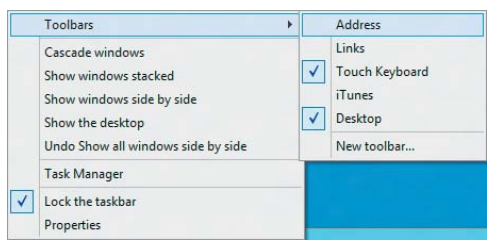

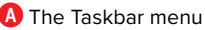

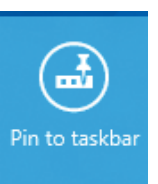

**B** The Pin To Taskbar button in the tile-based interface

| Bottom<br>Always combine, hide labels<br>Customize<br>Esktop when you move your mouse to<br>e end of the taskbar |
|----------------------------------------------------------------------------------------------------|
| Bottom<br>Always combine, hide labels<br>Customize<br>Sktop when you move your mouse to<br>e end of the taskbar  |
| Bottom  Always combine, hide labels  Customize Esktop when you move your mouse to e end of the taskbar           |
| Bottom  Always combine, hide labels  Customize Esktop when you move your mouse to e end of the taskbar           |
| Bottom  Always combine, hide labels  Customize Eaktop when you move your mouse to e end of the taskbar           |
| Always combine, hide labels<br>Customize esktop when you move your mouse to e end of the taskbar                 |
| Always combine, hide labels V<br>Customize<br>esktop when you move your mouse to<br>e end of the taskbar         |
| Customize<br>esktop when you move your mouse to<br>e end of the taskbar                                          |
| end of the taskbar                                                                                               |
|                                                                                                    |
|                                                                                                    |
|                                                                                                    |

C The Taskbar Properties dialog box

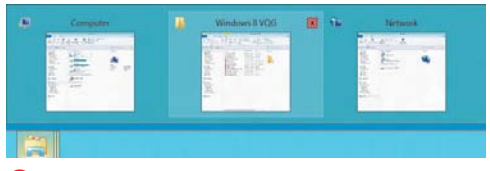

D Three Windows Explorer windows in thumbnail view

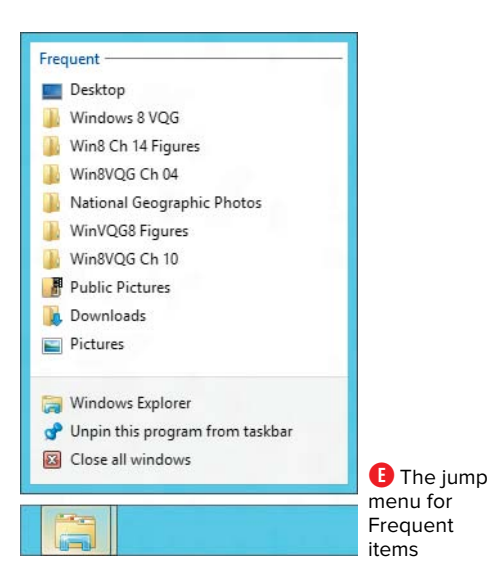

#### To set taskbar options:

Several important options for taskbar icons are set in the Taskbar Properties dialog box **(**). Its command is the bottommost one in the menu shown in **(A**).

- Select the Auto-hide The Taskbar check box to hide the taskbar automatically when it is not in use; tap or click the bottom edge of the screen to restore the taskbar.
- Select the Use Small Taskbar Buttons check box to reduce the size of the icons, which is valuable for work on a smaller screen.
- Select an option from the Taskbar Location On Screen drop-down menu to move the taskbar to different edges of your display.
- Select an option from the Taskbar Buttons drop-down menu to control how multiple instances of open like objects are displayed. (I like to combine them.)
- Select the Use Peek To check box to show a Desktop thumbnail on the Show Desktop button.
- Click the Apply button to enforce the settings you select but continue working in the dialog box.
- Click the OK button to enforce the settings you select and close the dialog box.

Experiment with these options to find the ones you like.

When you hover your cursor over a taskbar icon, it will display thumbnails of windows that you can switch to or close (click the X)
When you right-click a taskbar icon, the context menu offers you several options, including a jump list of Frequent items <sup>1</sup>/<sub>2</sub>.

**(IIP)** To create a new instance of a program or window, hold the Shift key and click its taskbar icon.

## Notifications

The Customize button in the Taskbar tab of the Taskbar Properties dialog box opens the Notification Area Icons dialog box (2), which allows you to modify the Notification area. You can choose to do the following for all or some tools:

- Show icons and notifications
- Hide icons and notifications
- Show only notifications

The Only Show Notifications option displays the status icon only when there is a message or condition that the program wants you to know about.

The Notification Area Icons dialog box is a control panel. Notification area icon menus typically contain commands that open utilities and control panels. The Date/Time icon is a good example of this behavior.

#### To change the date or time:

- 1. Tap, or move your cursor over, the Date/Time icon (at the far right of the taskbar).
- In the Date/Time pop-up window that appears <sup>1</sup>/<sub>9</sub>, click the *Change date and time settings* link.

This opens the Date And Time control panel.

**3.** Make your changes, and then close the control panel.

There are many other ways to get to control panels. For example, you can use the search function in Windows 8 to find a control panel by its name. But using a Notification area icon to launch control panels is one of the easiest methods.

#### Press +X to open the Desktop Management menu.

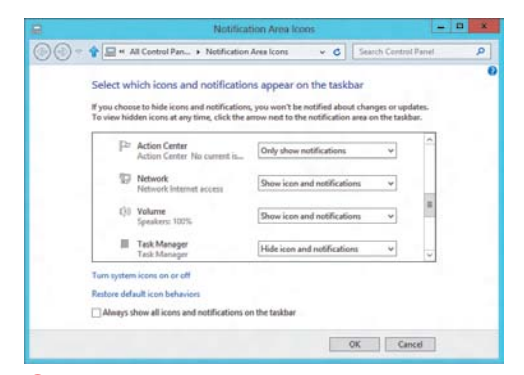

A The Notification Area Icons dialog box allows you to alter the behavior of Notification icons on the taskbar.

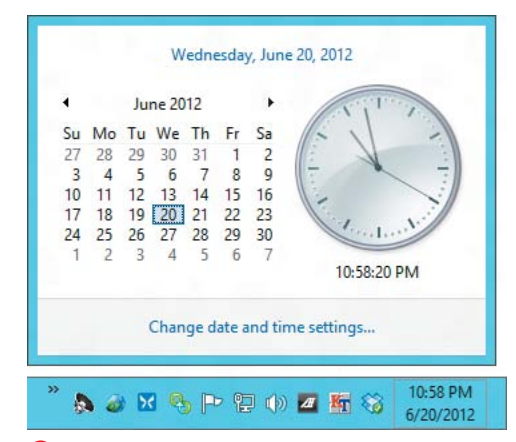

**B** The Date/Time icon can be used to view and modify the system date and time.

| View                                   | +      |        | Large icons                                                     |
|----------------------------------------|--------|--------|-----------------------------------------------------------------|
| Sort by<br>Refresh                     | •      | •      | Medium icons<br>Small icons                                     |
| Paste<br>Paste shortcut<br>Undo Delete | Ctrl+Z | ✓<br>✓ | Auto arrange icons<br>Align icons to grid<br>Show desktop icons |
| New<br>Screen resolution<br>Gadgets    | •      | ✓      | Show desktop gadgets                                            |

A The top three commands in the Desktop context menu demonstrate its container nature.

## **Desktop Operations**

The Desktop survives. Once it was plain; for a while, it was "active." It has been adorned by screen savers, gadget bars, picture shows, themes, and wallpapers—things that were pretty, things that were mesmerizing, things that were useful, and things that went bump in the night. But the Desktop remains.

The Desktop is a container object, just as a folder is. However, the Desktop is a special container because it can not only show files, folders, and object icons, it can contain the taskbar, which you have just seen.

But by far the Desktop's most important function is as a container of "windows." Windows are content containers that are controlled by a piece of system software called the Window Manager. Windows are the whole point of the Desktop's existence. Without windows (lowercase, please), Windows is just another tile-based life form. Let's start by looking at the Desktop context menu.

#### To view the Desktop context menu:

Right-click an empty area of the Desktop (A).

The View and Sort By submenus contain commands that are typical of folders. Refresh (F5) updates the Desktop manually.

## To select something on the Desktop (or in a window):

- Click the object.
- Drag a selection area around a contiguous range of objects.
- Click at the beginning of a contiguous range of objects, hold the Shift key, and click the end of the range.
- Click the first object in a noncontiguous range, hold the Ctrl key, and click the other objects you want in the range.

## To perform window actions on a selection using the Clipboard:

- Press Ctrl+X to delete the object and copy it to the Clipboard system memory.
- Press Ctrl+C to leave the object but place a copy on the Clipboard.
- Press Ctrl+V to paste a copy of the object at your current location.

## To perform window actions on a selection using drag and drop:

- Drag selected objects to move them from folder to folder.
- Drag selected objects from one disk to another to make a copy of your selection.
- Hold the Ctrl key while dragging selected objects to make a copy of the objects even if the default action is to move them.
- Hold the Alt key while dragging selected objects to create a shortcut to the objects.
- Press the Delete key to remove any selections and place them in the Recycle bin.
- Drag and drop items into the Recycle bin to delete them.
- Press Ctrl+Z to undo the last action if you make a mistake.

The expanded New command for the Desktop context menu <sup>(B)</sup> allows you to create files and shortcuts of various types. As you install programs in Windows, additional file types are added. The New Shortcut command opens a wizard that lets you create a shortcut or pointer (what Unix and Linux call a symbolic link) to objects in other locations.

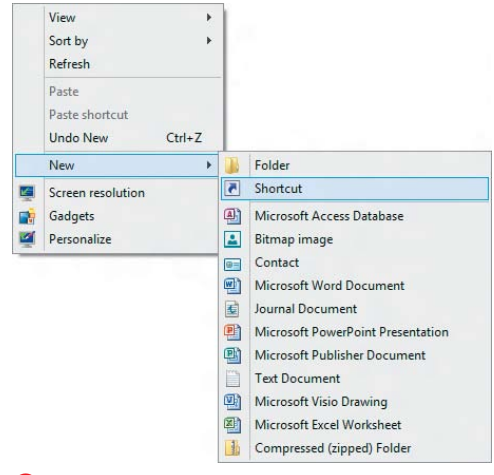

**B** Use the New command to create objects and files quickly.

(II) When you delete something, it is not dead. That is, in Windows there are different levels of dead. You can double-click the Recycle bin and use the Restore command to return items to their previous locations. If you've emptied the Recycle bin, then you will need a special third-party undelete program to restore that object. Even then, the object is still on disk until Windows needs to overwrite its location on disk, after which its return is beyond the reach of mere mortals.

**IIP** Windows gives you visual indicators during the operation to keep you informed.

## Personalization

There are many things to play with in the Personalization control panel, and you can have hours of self-indulgent fun there. But let's highlight a few of its more practical features.

#### To add Desktop icons:

 Right-click the Desktop and select Personalize from the context menu to view the Personalization control panel ().

continues on next page

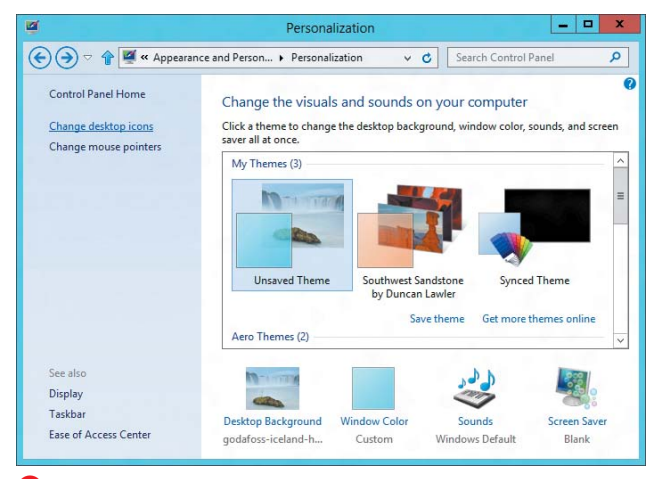

A The Personalization control panel allows you to change the appearance of the Desktop.

- Click the Change desktop icons link to view the Desktop Icon Settings dialog box <sup>(3)</sup>.
- 3. Make your selections, and then click OK.

Desktop backgrounds are more commonly known as "wallpapers," and for reasons that escape me, people are truly passionate about them.

#### To change the Desktop background:

- In the Personalization dialog box, click the Desktop Background icon to view the Desktop Background dialog box G.
- Click the Picture Location drop-down menu, and make a selection from a solid color palette, your Pictures library, or another folder that you designate.
- **3.** Select an option from the Picture Position drop-down menu to fill, fit, stretch, tile, or center the picture.

| Computer               | Re              | cycle Bin   |         |        |
|------------------------|-----------------|-------------|---------|--------|
| User's Files           | Cor             | ntrol Panel |         |        |
| Network                |                 |             |         |        |
|                        | G               | 1           | 3       |        |
| Computer Barri         | e Netwo         | rk Recy     | cle Bin |        |
| Sosin                  | iky             | (           | ull)    |        |
| 2                      |                 |             |         |        |
| Recycle Bin<br>(empty) |                 |             |         |        |
| 102.0                  |                 |             | 0.00    |        |
|                        | Cha             | nge Icon    | Restore | Defaul |
| Allow themes to chang  | e desktop icons |             |         |        |

In the Desktop Icon Settings control panel, you can add special folders and places to the Desktop.

| T ersonal            | Zation • Desktop Background           |                             | v o search co           | nuol Panel |
|----------------------|---------------------------------------|-----------------------------|-------------------------|------------|
| Choose your o        | desktop background                    |                             |                         |            |
| Click a picture to r | make it your desktop background, or s | elect more than one picture | to create a slide show. |            |
| Picture location:    | National Geographic Photos            | v Browse                    |                         |            |
| Select all           | Windows Desktop Backgrounds           |                             |                         |            |
| ource on             | Top Rated Photos                      |                             |                         |            |
| E:\Public\P          | Solid Colors<br>Computer              | otos (838)                  |                         | î          |
|                      | National Geographic Photos            |                             |                         |            |
| - 41-                |                                       |                             | 22 67 10 h              |            |
|                      |                                       |                             |                         |            |
| <b>v</b>             |                                       |                             |                         |            |
| and the              |                                       |                             |                         |            |
| TRANSPORT OF         |                                       | The Part                    | N                       |            |
| <b>V</b>             |                                       | <b>V</b>                    |                         |            |
|                      |                                       | Reader and a second         |                         |            |
| 14                   |                                       |                             |                         | ~          |
| Picture position:    | Change picture ever                   | y:                          |                         |            |
|                      | 30 minutes                            | ✓ Shuffle                   |                         |            |
| Fill                 | ~                                     |                             |                         |            |
|                      |                                       |                             |                         |            |
|                      |                                       |                             |                         |            |
|                      |                                       |                             | Save changes C          | ancel      |
|                      |                                       |                             | Save changes C          | ancel      |

- **4.** For a slideshow, select a time period from the Change Picture Every drop-down menu. Select the Shuffle check box, if desired.
- **5.** Click the Save Changes button to display your new background.

#### To change your theme:

A theme is a collection of Desktop backgrounds, Windows color and font styles, system sounds, and other elements all bundled up as a package and applied at once.

- Scroll the central window (marked My Themes in (A) and select a new theme.
- Click the Get more themes online link, and find one on Microsoft's website.

You may want to explore the Change Mouse Pointers and Sound dialog boxes. Click the *Change mouse pointers* link (A) to open that dialog box. The Sounds dialog box is opened with the Sounds icon (A). Sounds and mouse pointers are part of a theme, along with fonts, window styles, and colors. Mouse pointers are cursor sets that you can apply; several cursor sets are good for the visually impaired, some are helpful on laptops, and a few are simply amusing. Sounds are short clips that play after various window events; changing sound sets has never appealed much to me, but other people like customized sounds.

Themes can apply sets of cursors and sounds, but you can also do this independently, and it does add personality to a system. You can download many more themes from the Microsoft website.

#### To add a gadget:

Gadgets used to be constained to the Gadget bar, but now they have been set free to float above your desktop.

1. Right-click the Desktop and select the Gadgets command from the context menu.

The Gadget gallery appears  $\mathbf{D}$ .

2. Drag a gadget to your desktop.

**(IIP)** Visually impaired users can use the Ease of Access Center to turn on a magnifier, have the Desktop narrated, turn on an onscreen keyboard, and set up a high-contrast display. Click the *Ease of Access Center* link on the Personalization control panel.

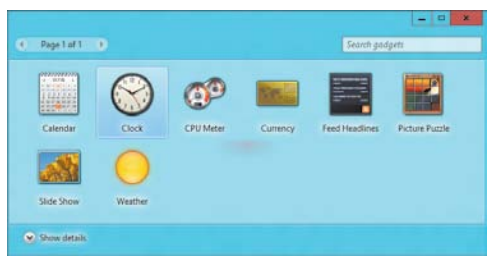

The Gadget gallery

## Windowing

As noted, a window is a content container. Desktop windows are of two basic types: modal and non-modal. A non-modal window is one that you can switch out of and then switch back to. A modal window is one that requires you to perform an action before it allows you to do something else. An alert box is an example of a modal window something you must deal with before you can do other work.

In (2), a non-modal application window is shown with some of its window interface elements identified. Here you can work in more than one window at the same time. The application is Microsoft Publisher, and the document is an origami crane.

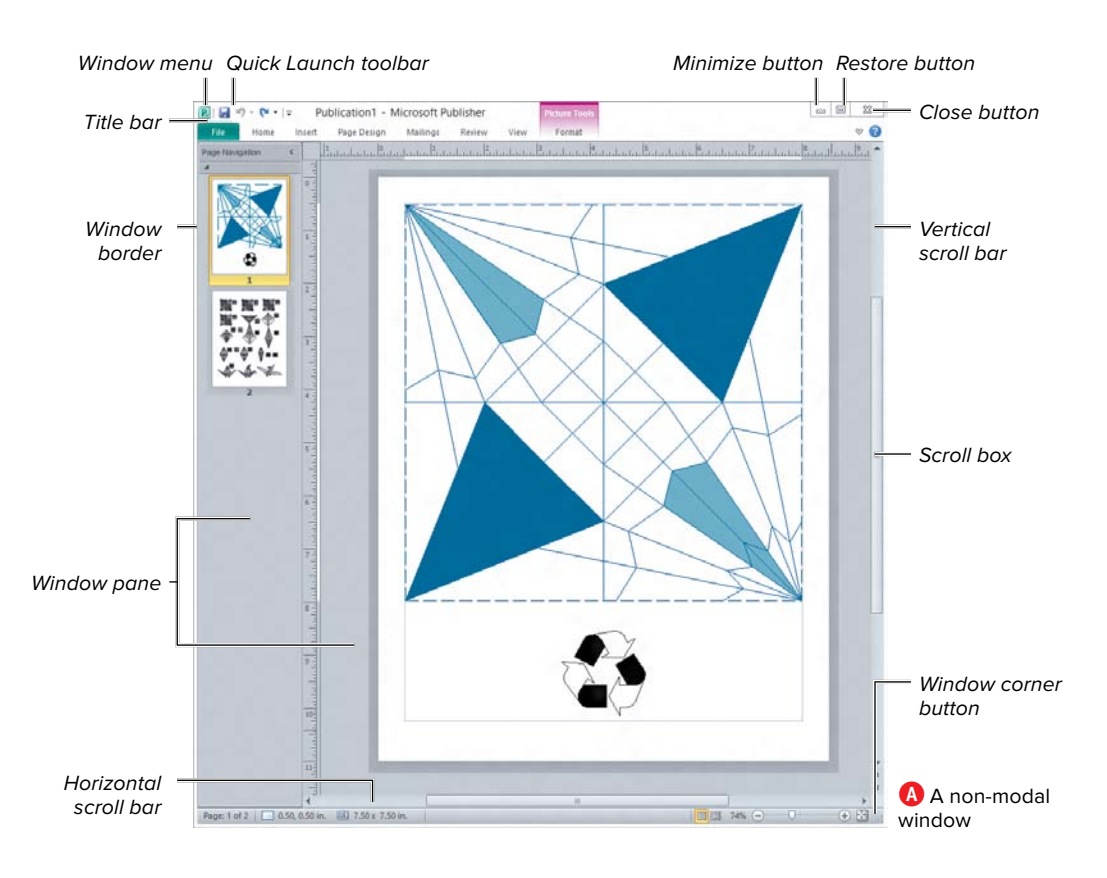

Windows were designed to work with both your mouse and your keyboard. You won't use touch to use windows of this type.

Here's a brief description of the important window elements:

 Title bar. This bar contains the window name and, usually, the name of the application that is responsible for it. Drag the title bar to move the window from place to place.

When a title bar has focus, its window is the active window and can be acted upon.

 Window menu. The application icon is actually the Window menu, put there to allow you to perform window actions with your keyboard. Click the icon or press Alt+spacebar to reveal commands that allow you to restore, move, size, minimize, maximize, and close (Alt+F4) the window <sup>(1)</sup>.

Note that the Window menu and the Quick Launch toolbar shown in (A) are application-specific features (Microsoft Office). Here the application is Publisher, so that icon shows.

- Restore command. This command toggles a maximized window back to its previous size.
- Move command. This command selects the window and allows you to use the arrow keys or your mouse cursor to move the window in any direction.
- Size command. This command <sup>(B)</sup> allows you to use the arrow keys or your mouse cursor to resize your window.

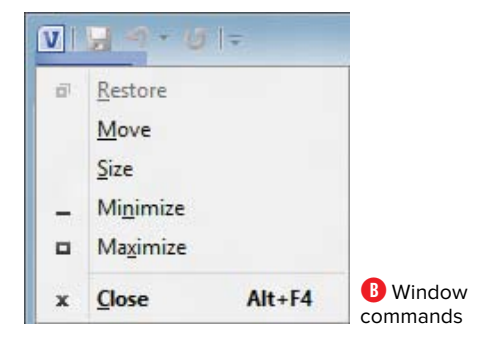

- Maximize. Click this button on the toolbar or select this command <sup>(B)</sup> to display a window full screen.
- Restore. Click this button on the toolbar or select this command (1) to return the window to its former size (before you minimized or maximized it).
- Close button. Click this button or press Alt+F4 to close a window. The application should prompt you to save any changes, if necessary.

Note that you can press Alt+spacebar to open the Window menu, and then press the underlined key to execute the command. This is a general Windows feature. For example, Alt+N minimizes the window.

- Window border. Drag a window border to resize the window in one direction. Use the window corner to resize the window in two directions.
- Scroll bars. The scroll bars are used as a visual indicator for your horizontal or vertical position inside the window. Click a scroll bar arrow to move one increment in that direction. Click the scroll bar to move one screen page in that direction. Drag the scroll box (slider) to move the view of the window contents as far as you like.

There are many keystrokes that move your window view. Use Home to move to the top of the window; End to move to the bottom; and Page Up or Page Down to move up or down one full page or screen. These keystrokes support the vertical toolbar.

To switch between windows on the Desktop, click a window to make it active or use the Task Switcher. Sometimes a window can be both modal and non-modal. A modal window is one that requires an action before you can close it or that forces you to act before you can do anything else. Modal windows illustrate some important general window navigation features. Shows a Save dialog box. It is both non-modal and modal at the same time. You can do things in programs other than Word; but it is a modal window for Word because you can't do anything else in Word until you dismiss it.

Non-modal windows have the following features:

- A Default action. This button is usually drawn with a bold button frame and can be activated by pressing Enter.
   shows the Save button bordered with a blue dotted frame.
- A Cancel or Escape action. This removes the dialog box without making changes. Press the Esc key or click the Cancel button to perform this action.
- A Tab order. Press the Tab key to move from button to button in the tab order, or press Alt+Tab to move backward in that order.
- Shortcuts. Dialog boxes and alert boxes have keystroke equivalents for buttons, fields, and other items. They are usually indicated by underlined letters. Here, you press the S key to perform the Save action.

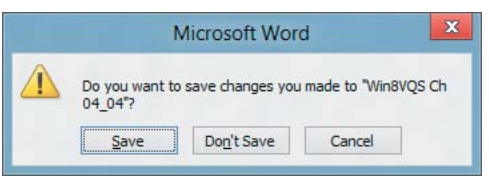

C A Save dialog box

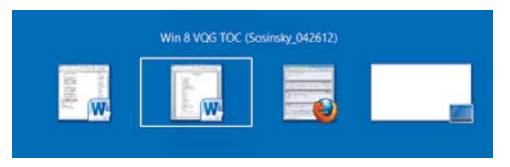

D The Task Switcher lets you switch quickly between open windows. It also works in Metro.

#### To use the Task Switcher:

- Press Alt+Tab to view the Task Switcher D.
- 2. Hold the Alt key down and press the Tab key repeatedly to cycle through all the open windows until the one you want is highlighted.
- **3.** Release the Alt key. You can use Shift+Alt+Tab to move backward through the Tab order.

**(IIP)** Devices such as the Microsoft Intelli-Mouse and apps such as Move Mouse provide options for manipulating windows—even the elusive scroll right and left functionality.

## **Putting It All Together**

- The Windows Desktop is a graphical user interface required by legacy programs.
- There are many ways to switch between the tile-based interface and the classic Windows Desktop interface.
- The Desktop is a container for various objects, including file system objects, devices, and utilities such as the taskbar and gadgets.
- The taskbar is highly configurable through its Properties dialog box, and you can add toolbars and Notification area icons to it.
- Many Desktop icons provide customization through control panels. A few are found on the Desktop Management menu.
- The Desktop supports standard window-selection techniques, as well as drag-and-drop technology and the Clipboard.
- Among the many personalization features that the Desktop supports are Desktop icons, backgrounds, themes, cursor sets, and system sound sets.
- The Desktop is a container for windows, and windows are a container for content.
- A window contains standard interface elements controlled by the Windows Manager software.
- Non-modal windows allow you to switch out of and then back into them and can be moved or resized.
- Modal windows force you to perform an action before you can close them, or they force you to close them before you can do anything else.

## Index

#### **Numbers/Symbols**

3-2-1 backup, 299 /? (help switch), 215

#### A

account picture, changing, 25. See also user accounts Action Center, 306–308 Add Device wizard, using with printers, 167 administrator privileges, obtaining, 107, 296 Advanced Options menu, booting to, 213 airplane mode, turning on or off, 253 All Apps screen launching applications from, 98 selecting apps in, 34 toggling with Start screen, 34 Alt key. See keyboard shortcuts app groups, viewing in miniatures, 48 app tile, adding to Start screen, 36 app toolbars, viewing, 50 application tab order, viewing, 47 application tiles, adding and deleting, 99 applications. See also programs closing, 47, 111 finding, 97 killing with Task Manager, 199 launching, 96-99 learning about, 200 legacy, 95 opening, 47 switching to, 47, 199 switching via snapping, 108–110 tile-based interface, 95 viewing open, 47 apps. See also tile-based apps; Windows Store closing from keyboard, 111 open in order bar, 49 switching, 105-106 terminating, 207 Apps bar, 30, 33 automatic repair, 211

#### B

backing up 3-2-1 method, 299 with system images, 214 before upgrading, 15 BIOS, updating, 8 BitLocker Drive Encryption, 309–312 Bluetooth, 257 Blu-ray discs, capacity of, 236 boot logging, enabling, 212 booting to Advanced Options menu, 213 Brightness icon, 84 broadband modem, using for Internet connection, 248 browsing history, deleting, 272

#### C

Calendar tile-based app, 113 adding calendars, 121 adding events, 118-119 creating calendars, 120 Day calendar, 121 modifying events, 120 Month calendar, 121 moving backward in time, 120 moving forward in time, 120 Week calendar, 121 CD-ROM capacity of, 236 formatting, 237 cell phones. See mobile computing Charms bar displaying, 49 keyboard shortcut, 22 Networks bar, 246 opening, 47 Power Down menu, 17 Share charm, 157 viewing, 31, 50 viewing highlight of, 47 Check Disk, running, 230 clean install, performing, 9-12

clean versus upgrade install, 14 Clipboard. See also files copying to from IE10, 263 using, 68, 188-189 using to share content, 156 Clipboard commands, viewing for IE10, 267 Close button, 75 closing applications, 47, 111 cloud connections Microsoft account validation service, 326-330 Office 2013, 342 SkyDrive, 337-341 Windows Essentials, 333-336 Windows Live, 331-332 Windows Store, 321-325 cloud service connections, adding to People, 117 CMD.EXE MS DOS emulator, 100 **Command Prompt** checking network devices with, 246 explained, 100 commands, accessing in Management menu, 63 Compatibility tab, 100 computer, naming, 11 Computer Management menu, viewing, 46 content, sharing, 156–159 content management homegroups, 150-152 jump lists, 155 libraries, 148–149 media types, 143–144 Picker, 145-147 Search function, 153-154 control panels Action Center, 306 described, 80 Devices and Printers, 165 opening, 80-82 Personalization, 69-72 Power Options, 16 Recovery, 213 searching for features, 82 System, 8 Windows Firewall, 302 Windows Update, 177 copy operation, ending and pausing, 190 copying objects, 68 corner hotspots lower-left, 46 lower-right, 48 upper-left, 47 upper-right, 47 .cpl files, location of, 82

CPU requirements, 6 utilization of cores, 203 Ctrl key. See keyboard shortcuts Ctrl+Alt+Delete keystroke, disabling, 93

#### D

date and time, modifying, 66 debugging, enabling, 212 defragmenting drives, 231–232 deleting application tiles, 99 browsing history, 272 files, 189 folders, 189 legacy programs, 104 objects, 68 tile-based apps, 103 Desktop commands, 63 context menu, 67 launching, 60-61 Management menu, 63 opening upper-left tile, 61 selecting items on, 67 switching between Start screen, 46 viewing thumbnail of, 46 Desktop background, changing, 70-71 Desktop elements gadgets, 62-63 icons, 62-63 Notification area, 62-63 switch, 62-63 taskbar, 62–63 toolbars, 62-63 turning on, 62 wallpaper, 62-63 Desktop icons adding, 69 described, 62 pinning to taskbar, 64 Desktop Management menu, opening, 66 desktop printing. See also printing from tile-based apps of files directly, 169 files from applications, 168 modifying print queue, 169 viewing print queue, 169 Desktop windows, 73-76 Details view, displaying properties in, 192 **Device Center** customizing touch mice, 55 Healthy Computing Guide, 57

Device Manager, 174–175 devices adding from Start screen, 170-171 removing from system, 171 viewing properties for, 227 Devices charm, opening, 172 diagnostic tool. See Task Manager DirectAccess, 248 disc types, availability of, 237 Disk Cleanup, running, 229 Disk Management menu commands, 224 disk space requirements, 6 disks, corruptions and errors, 229 DNS server, specifying, 244 double-tap gesture, touch navigation, 45 drag and drop, 68 drive encryption, BitLocker, 309-312 drive with maximum partitions, 224 driver signature enforcement, disabling, 212 drivers, updating, 175 drives defragmenting, 231-232 features, 236 General properties, 228 versus optical discs, 236-237 optimizina, 231–232 properties and tools, 227-228 Dropbox, sharing files and folders with, 256 DVD capacity of, 236 formatting, 237 dynamic disks changing to basic disks, 226 creating, 225-226 volumes, 225

#### E

Ease of Access Center, 72 ease of access tools, turning on, 24 edge gestures, 49–50. *See also* gestures moving backward in tab order, 49 order bar for apps, 49 EFS (Encrypting File System), 314–315 ELAM (early launch anti-malware driver), disabling, 212 emails. *See also* Mail app creating with Mail, 124 sharing photos in, 158–159 viewing with Mail, 123 encryption. *See* drive encryption End key, 75 error codes, getting help with, 175 expand gesture, 44

#### F

F keys. See keyboard shortcuts Favorites, adding folders to, 183 file properties, viewing, 144 file system creating shortcuts, 185 modifying properties, 191 moving around, 184-185 shortcuts, 182 structure, 182 viewing properties, 191 virtual objects, 182 file types, 186 files. See also Clipboard; folders ASCII format, 186 changing default program, 188 creating quickly, 68 deleting, 189 formats, 186 interchange formats, 186 inverting selections, 187 managing, 143 native formats, 186 opening, 187 properties, 141 renaming, 189 selecting, 186 sharing via Dropbox, 256 text storage, 186 finger actions. See touch navigation firewalls, 301. See also Windows Firewall flash drives, formatting, 238-239 folder properties, viewing, 144 folder share, creating, 255-256 folders. See also files adding to Favorites, 183 adding to libraries, 149 deleting, 189 deselecting items in, 187 pinning to taskbar, 64 renaming, 189 selecting items in, 187 sharing via Dropbox, 256 formatting CD-ROMs, 237 DVDs, 237 partitions, 221 USB flash drives, 238-239 volumes, 218-222

#### G

gadgets, 62, 72 gestures. *See also* edge gestures; touch navigation expand gesture, 44 performing for password pictures, 29 pinch gesture, 44 rotate gesture, 44 swipe gesture, 44 swipe gesture, 44–45 tap and hold gesture, 44–45 tap gesture, 44 graphics requirements, 6

#### H

hard drives defragmenting, 231–232 features, 236 General properties, 228 versus optical discs, 236–237 optimizing, 231–232 properties and tools, 227–228 hardware, listing details about, 8 Help and Support system, accessing, 85 Help home page, accessing, 18–19 help switch (/?), 215 Home key, 75 homegroups, 150–152 hot corners. *See* corner hotspots Hyper-V Virtualization, 7

#### I

icons adding, 69 described, 62 pinning to taskbar, 64 IE10 (Internet Explorer 10), 259 activating content, 263 Advanced tab. 276 address bar, 264, 267 Clipboard commands, 267 closing tabs, 266 Connections tab, 276 Content tab, 276 copying to Clipboard, 263 Delete Browsing History command, 316 deleting browsing history, 272 Desktop version, 273-274 displaying Internet options, 272 enabling page encoding, 272 General tab, 276 going to recent pages, 268 help, 277

Internet Options dialog box, 275-276 Next arrow, 262 opening private tab, 266 opening tabs, 265 opening tile-based, 264 Page menu options, 277 Page Tools, 269-270 Previous arrow, 262 Privacy tab, 276 Programs tab, 276 removing geolocation permission, 272 restoring tile for, 268 Safety menu, 277, 316-317 scrolling, 261 searching current page, 269 searching for items, 271 securing, 316-317 Security settings, 317 Security tab, 276 setting home page, 275 settings, 271–272 sharing pages or links, 271–272 showing charms, 272 showing downloads, 277 Start screen file, 268 Tab Tools menu options, 266 thumbnails, 264 tile-based, 260-261 tile-based Charms bar, 271 tile-based versus Desktop, 270 tiles and pinning, 268 toggling between displays, 277 Tools menu options, 277 turning off Flip Ahead function, 272 viewing tabs, 264 zooming in and out, 262, 272, 277 installing programs from media, 103 in tile-based interface, 102 from web, 102-103 installing Windows 8, 9-12 installs, upgrade versus clean, 14 Internet, using broadband modem for connection, 248 Internet Explorer 10 (IE10). See IE10 (Internet Explorer 10) Internet protocol Version 4, 244

#### J

jump lists, 155 jump menu, 65

#### K

keyboard, closing apps from, 111 Keyboard icon, 84 keyboard shortcuts Charms bar, 22, 47 Close command, 75 Computer Management menu, 46 Control Panel, 80 copying objects, 68 deleting objects, 68 Desktop Management menu, 66 Devices charm, 172 help on Desktop, 19 launching Desktop, 60-61 Lock screen, 22 pasting copies of objects, 68 Print bar, 172 Print command, 168 Registry, 91 Run dialog box, 80, 88, 107 Search for Settings, 82 Settings bar, 85 shutting down Windows, 16-17 snapped applications, 110 Tab order, 77 Task Manager, 106, 199 Task Switcher, 77 Windows Explorer, 89, 148 keyboards. See touch keyboard Krogh, Peter, 299

#### L

legacy programs. See also programs Exit command, 111 removing, 104 libraries adding folders to, 149 customizing, 149 opening, 148 organization of, 142 searching, 149 viewing, 148 Libraries tile, creating, 149 Live Tiles, 39-41 Local Group Policy Editor, 92-93 Lock screen, 22-23 logging in as user, 296 low-resolution video, enabling, 212

#### Μ

Mail app, downloading from Windows Essentials, 334. See also emails Mail tile-based app, 113 adding accounts, 122-123 creating emails, 124 requirements, 122 viewing emails, 123 Malicious Software Removal tool, 305 Maps tile-based app, 114 getting directions, 139 My Location button, 139 viewing maps, 138-139 Maximize command, 75 MBR (master boot record), 223 media types, 143–144 menus, displaying, 50 Messaging tile-based app, 113, 123 Messenger app, downloading from Windows Essentials, 334 metadata, 191 Microsoft account validation service, 326-330 Microsoft Azure, 320 Microsoft Safety Scanner, 305 Microsoft Security Essentials, downloading, 336 Minimize button, 74 minimizing windows, 48 Mirror option, using with volumes, 225 mobile broadband, 289 mobile computing, 279-280. See also Windows Phone 8 connection priority order, 288 data synchronization, 285-287 Hibernate option on Power menu, 293 netshell command, 289 Power button action, 293 power consumption, 290 smart network switching, 288–289 Sync Your Settings features, 287 Windows Mobility Center, 284 Windows Phone 8, 281-283 Mobility Center. See Windows Mobility Center mouse. See also touch mice snapping with, 109 using, 46 mouse actions, corresponding gestures for, 45 Move command, 74 move operation, ending and pausing, 190 Movie Maker app, downloading from Windows Essentials, 334 movies, viewing with Video app, 135

Music tile-based app, 113 adding songs to playlists, 133–134 creating playlists, 132 playing songs, 128–131 saving playlists, 132 searching for albums, 134 searching for songs, 134

#### Ν

naming computer, 11 navigating quickly, 46 netshell command, 289 Network and Sharing Center, 242-244. See also Share charm network connections, 245-246 network devices, checking, 246 Network folders, 249-250 Network icon, 84 networks DirectAccess, 248 setting up, 247-248 Networks bar, accessing, 246 News application, 3 non-modal windows, 76. See also windows Notification area, 62 Notification icons, altering behavior of, 66 notifications changing date or time, 66 hiding, 84

#### 0

object properties, viewing, 144 objects creating quickly, 68 undeleting, 68 Office 2013, 342 operating system, listing details about, 8 optical discs, 236–237

#### P

Page Down button, 75 Page Up button, 75 partitions creating, 218–222 extending, 224 formatting, 221 maximum number of, 224 preparing for installation, 11 passwords resetting, 26–27 strong, 298

using pictures with, 28-29 viewing as clear text, 25 pasting copies of objects, 68 PC, refreshing and resetting, 208-210 pen input keyboard, 51, 54 People tile-based app, 113, 115-116 adding accounts, 117 adding contacts, 115-116 cloud service, 113 Personalization control panel, 69-72 Photo Gallery app, downloading from Windows Essentials, 334 photos, sharing via email, 158-159 Photos tile-based app, 113. See also pictures accessing photos, 125-126 adding photos, 126 making background images, 127 making Live Tile, 127 navigating, 126 preventing from opening, 127 Picker, 145-147 pictures, using with passwords, 28-29. See also Photos tile-based app PIN (Personal Identification Number), 26, 29 Pin To Taskbar button, 64 pinch gesture, 44 playlists, 132-134 policies, 92-93 Power Down menu, accessing from Charms bar, 17 power functions, accessing, 25 Power icon, 84 Power Options control panel, 16 power plans, changing for mobile computing, 292 presence feature, turning on, 41 Print bar, opening, 172 Print dialog box, 168 printer drivers, installing with wizard, 165–167 printers Add Device wizard, 167 Devices and Printers control panel, 165 direct connections, 163 installing from media, 164 meanings of, 163 network connections, 163 wireless connections, 163 printing from tile-based apps, 172-173. See also desktop printing processes, terminating, 207 product key, entering, 10 program, creating instance of, 65 program files, locating, 101

program icons, dragging and dropping, 99 programs. See also applications; legacy programs closing, 111 installing from web, 102 installing in tile-based interfaces, 102 launching with custom keystrokes, 101 properties modifying in file system, 191 sorting on, 192 viewing, 144 viewing in Details view of folder, 192 viewing in file system, 191 viewing in Windows Explorer, 142 Properties dialog box Acronis Recovery tab, 227 General tab, 227-228 Hardware tab. 227 opening, 101 Quota tab, 227 Security tab, 227 Sharing tab, 227, 256 Tools tab, 227 viewing, 228

#### Q

QWERTY keyboard, 51–52

#### R

RAID (redundant array of independent disks), 225-226 RAID 1, using with Storage Spaces, 234 RAID 3, using with Storage Spaces, 234 RAM requirements, 6 Reader tile-based app, 113, 136-137 ReadyBoost feature, using with flash drives, 239 recimg command, 215 Recovery control panel, 213 refreshing PCs, 208-210 Registry, 90-91 Repair Your Computer option, 212 resetting PCs, 208-210 Restart option, accessing, 17 Restore command, 68, 74-75 ribbon Clipboard group, 188 Copy To button, 188 Delete button, 188 Home tab, 188 Move To button, 188 navigating with keyboard, 190 new folder button, 188 New group, 188 Open group, 188

Organize group, 188 Properties button, 188 Redo button, 188 Rename button, 188 Search Tools tab, 193 Select group, 188 Undo button, 188 ROM (read-only memory), 236 Run As Administrator command, 296 Run dialog box, opening, 80, 88, 107

#### S

Safe Mode, enabling, 212 Safety & Security Center, 300 Save dialog box, 76 scroll bars, 75 Search app, using, 153-154 Search for Settings, opening, 82 Search function, 141 Search Tools tab of ribbon, 193 searches, performing, 194-195 security, 295 Action Center, 306-308 antivirus program, 297 backing up, 299 BitLocker Drive Encryption, 309-312 EFS (Encrypting File System), 313-315 IE10 (Internet Explorer 10), 316-317 logging in as user, 296 Run As Administrator command, 296 safe computing, 296-300 strong passwords, 298 unknown sources, 297 Windows Defender, 297, 304-305 Windows Firewall, 297, 301-303 Windows Update, 296 Security Essentials, downloading, 336 semantic zoom, 45 services disabling, 88 verifying, 88-89 Settings bar, 16, 84–85 Share charm, using, 157. See also Network and Sharing Center Share feature, 142 sharing files and folders, 256 sharing settings, 254-256 shortcuts, tiles as, 36 Show Administrative Tools, 84 shutting down Windows, 16-17, 85 Sign In screen, 24-25 Size command, 74

SkyDrive app accessing, 337 accessing from browser, 341 adding files to, 338-339 downloading from Windows Essentials, 334 functionality, 337 opening in Windows Explorer, 340 sleep function, invoking, 16 snapping, 50, 108–110 songs, playing in Music app, 128-131 Span option, using with volumes, 225 speech recognition feature, 54 split keyboard, 51, 53-54 SSDs (solid-state drives), 233 Start screen adding app tile to, 36 adding devices, 170–171 adding objects to, 35 All Apps button, 34 Apps bar, 30, 33 changing background, 31 changing colors, 31 Clear Selection button, 33 components, 30 corners, 32 customization features, 30 customizing, 32 design of, 2 device management, 170-171 edges, 32 features, 21 functionality, 30 launching applications from, 97 moving view of, 31 opening, 31 personalizing, 31 reduced tile-based view, 32 removing tiles from, 36 selected tiles, 33 switching between Desktop, 46 tile group, 33 tile-based interface, 2 tiles, 33 toggling between All Apps screen, 34 Unpin From Start button, 33 viewing Charms bar, 31 viewing connected devices from, 250 viewing networks from, 250 viewing thumbnail of, 46 viewing Windows Update from, 176 startup app, 207 Startup folder, viewing, 89

startup programs, disabling, 88-89 Startup Settings, 211–212 static IP address, assigning, 244 Storage Spaces, 234-235 Stripe option, using with volumes, 225 strong passwords, using, 298 swipe gesture, 44-45. See also gestures Switch list, context menu in, 110 switching apps, 105-106 System Configuration utility, 207 System control panel, 7-8 system date and time, modifying, 66 System folders, changing defaults for, 144 System Image Recovery, 211 system images, 214-215 system requirements, 6-8 System Restore, 211

#### T

Tab order, moving backward through, 77 tap and hold gesture, 44-45 tap gesture, 44 Task Manager App History tab, 203-204 creating tasks, 200 Detailed view, 202 Details tab, 205-207 features, 198 "heat map," 201 killing applications, 199 launching, 199 opening, 106 performance tab, 203-204 Processes tab, 201–202 recovery environment, 211-213 Refresh, 208-210 Reset, 208-210 Services tab, 205-207 Startup tab, 205-207 system images, 214-215 Users tab, 205-207 Task Switcher, 77, 106 taskbar, 62, 64-65 taskbar icons adding, 99 hovering cursor over, 65 removing, 99 TCP/IP networking, 245 themes, changing, 71 thumbnails using to switch apps, 105 viewing, 46-47

tile groups, 37-38 Tile settings, 83 tile-based apps. See also apps Calendar, 113, 118-121 closing, 111 Mail, 113, 122-124 Maps, 114, 138 Messaging, 113, 122-124 Music, 113, 128-134 News, 3 People, 113, 115-116 Photos, 113, 125-127 Reader, 113, 136-137 removing, 103 Video, 113, 135 tile-based interface installing programs in, 102 resetting to defaults, 84 tile-based view, reducing, 32 tiles launching, 35 moving, 35 removing from Start screen, 36 resizing, 37 selecting, 33, 35 as shortcuts. 36 time and date, modifying, 66 title bar, 74 toolbars contents, 62 viewing, 64 touch keyboard displaying, 53 opening, 52 pen input, 51 QWERTY, 51-52 split, 51, 53–54 touch mice, 55-57. See also mouse touch navigation 44-45. See also gestures TPM (Trusted Platform Module), 7 troubleshooting options, 211

#### U

UEFI (Unified Extensible Firmware Interface) BIOS, 7 undeleting objects, 68 Update Driver Software command, 175 updating Windows. See Windows Update upgrade versus clean install, 14 upgrading to Windows 8, 13–15 USB flash drives, 238–239 User Account Control, 307 user accounts. See also account picture creating, 12 switching between, 25 users, disconnecting, 207 Users settings, accessing, 27 utilities, displaying, 84

#### V

Video tile-based app features, 113 viewing movies, 135 Volume icon, 84 volumes assigning drive letters, 220 encrypting, 310-312 entering value for size, 220 extending, 222 formatting, 218-222 MBR (master boot record), 223 Mirror option, 225 mirrored, 226 RAID (redundant array of independent disks), 225-226 shrinking, 223 Span option, 225 spanned, 226 Stripe option, 225 striped, 226

#### W

wallpaper, 62 web, installing programs from, 102-103 Wi-Fi networks, connection to, 288-289 window actions drag and drop, 68 performing on selections, 68 Window border, 75 Window commands, 74 windows creating instances of, 65 minimizing, 48 moving to bottom of, 75 moving to top of, 75 non-modal, 76 resizing, 50 selecting items in, 67 snapping, 50 Windows 8 advantages, 3 booting without passwords, 28 clean install, 9-12 Custom Install option, 10

Enterprise version, 4-5 features. 5 features by version, 5 free trial, 4 installing, 9–12 installing on SSD (solid-state drive), 233 Pro version, 4-5 RT version, 4-5 shutting down, 16-17 Start Normally option, 212 system requirements, 6-8 upgrading to, 13-15 versions, 4 Windows Defender, 297 Malicious Software Removal tool, 305 Microsoft Safety Scanner, 305 opening, 304-305 running system scan, 305 Windows Essentials Codec Pack, 336 installing, 335–336 Mail app, 334 Messenger app, 334 Movie Maker app, 334 Photo Gallery app, 334 SkyDrive app, 334 Writer blog writer, 334 Windows Experience Index, listing details about, 8 Windows Explorer adding folders to Favorites, 183 address bar, 180-181 content pane, 180 creating shortcuts, 184-185 file system, 182-183 Folder Options dialog box, 181 Help, 180 interface, 180-181 keyboard shortcut, 89 layout types, 180 moving around, 184-185 navigating tabs, 181 navigation pane, 180 opening, 183 preview pane, 180 refreshing address bar, 181 ribbon, 180 Search, 180 Toggle button, 180 viewing connected devices, 250 viewing libraries, 148 viewing networks, 250 viewing properties in, 142

Windows Features, turning on or off, 86-87 Windows Firewall, 297, 301 allowing applications through, 303 changing notifications, 302-303 control panel, 302 turning on or off, 302 Windows Live apps and services, 331 Hotmail login page, 332 Windows menu, 74 Windows Mobility Center features, 284 opening, 284 Windows Phone 8. See also mobile computing common core, 281 IE10 browser support, 282 NAVTEQ mapping technology, 283 NFC technology, 282 Nokia partnership, 283 screen resolutions, 282 Wallet software, 283 versus Windows Phone 7, 282 Windows RT operating system, 281 Windows SmartScreen settings, 307–308 Windows Store. See also apps app categories, 321 installing apps, 325 opening, 322 purchasing apps, 323 reviewing apps, 323 searching, 324 Windows Update, 296 changing settings, 177 control panel, 177 features, 176 Installed Updates feature, 177 viewing from Start screen, 176 wireless connections airplane mode, 251 explained, 251 limited bandwidth, 251 metered connection option, 251 settings, 251 wireless networks airplane mode, 253 connecting to manually, 247 showing data usage, 253 switching, 252 Writer blog writer, downloading from Windows Essentials, 334

#### Ζ

zoom, semantic, 45